# Method Customize Screens Page Layout and Design Area

|              | 1.<br>I                                                                                                    |                         |                            | 2.<br>I                    |                                 |                |          |
|--------------|----------------------------------------------------------------------------------------------------|-------------------------|----------------------------|----------------------------|---------------------------------|----------------|----------|
| Ę            | ®method"                                                                                                    |                         |                            |                            | Change Role:                    | ▼ Sign Out     |          |
| ĺ            | Home Customer Center Vendor Center Employee Center S                                                                       | ales Center Call Center | Customer Portal QuickBooks | Customize                  |                                 |                |          |
|              | My Account   Display   Tables Fields Screens Tabs   Users                                                                  | Tab Croups / Roles      | Third Party Portal         | <b>/</b>                   |                                 |                |          |
|              | Insert Fields and Object: Hide Screen Name: Other List Advanced                                                            | Class                   |                            | 1   2   3   4   5   Add Ro | w   Delete Row   ▲   ▼   Delete | Section   Hide |          |
|              | Troibox                                                                                                    | Refresh                 |                            | Button                     |                                 | ⊖ Edit ×       | 3.       |
|              | Orag and drop a Field or Object from the list below to the area of the Screen onto the right. When you are finished, click | Add / Edit Class        |                            | 1  2  3  4  5  Add Ro      | w ∣Delete Row   🔺   🔻   Delete  | Section   Hide |          |
|              | Add Fields Add Objects                                                                                                    | Name                    |                            |                            | Is Active 🗹                     | ← Edit ×       | 3.<br>4. |
|              | previous fields ▲<br>Full Name                                                                                             | Subclass of             |                            |                            |                                 | 4              | 4.       |
|              | RecordID ↔ Edit ×                                                                                                    | Delete                  |                            | Button                     | i                               | 🖶 Edit 🔀       |          |
|              | Sublevel 😔 Edit 🗵                                                                                                    | Save                    |                            | Button                     |                                 | ↔ Edit ×       |          |
| $\backslash$ | next fields 🗸                                                                                                    | Save & New              |                            | Button                     | 1                               | ↔ Edit ×       |          |
|              | Insert Section Publish Save & Cose                                                                                         | Clear / New             |                            | Button                     |                                 |                |          |
|              |                                                                                                    | -                       |                            |                            |                                 |                |          |
|              |                                                                                                    | 5                       | 6                          | J 7. ——                    | _ 8.                            |                |          |

#### 1. Toolbox

Add Sections, Fields and Objects within Cells on a Screen's layout (See Toolbox Detail on next pages)

## 2. Section

Organizes Cells, Fields and Objects within a Screen's layout; add multiple Sections on a Screen and add Rows and Columns to create grids within a Section

## 3. Section Label

Displays the name associated with the Section

#### 4. Section Tools

- a. **112131415** Select how many rows should appear in the section
- b. Add Row | Delete Row Adds or deletes cells in a section
- c. A low Moves sections up or down on Screen
- d. Delete Section Deletes the entire section off the screen being created
- e. Hide Can be set to hide or show the screen

# 5. Cell

Created within a section by adding Columns and Rows; add Fields or Objects to a cell

#### 6. Field

Holds a specific piece of information that can be various types. i.e. text, integer, dates, etc.

## 7. Objects

Various types of special fields that perform different functions on a section

#### 8. Field Edit Buttons

Allows you to add actions to a field/object

# Method Customize Screens Page Toolbox Detail – Add Fields Tab

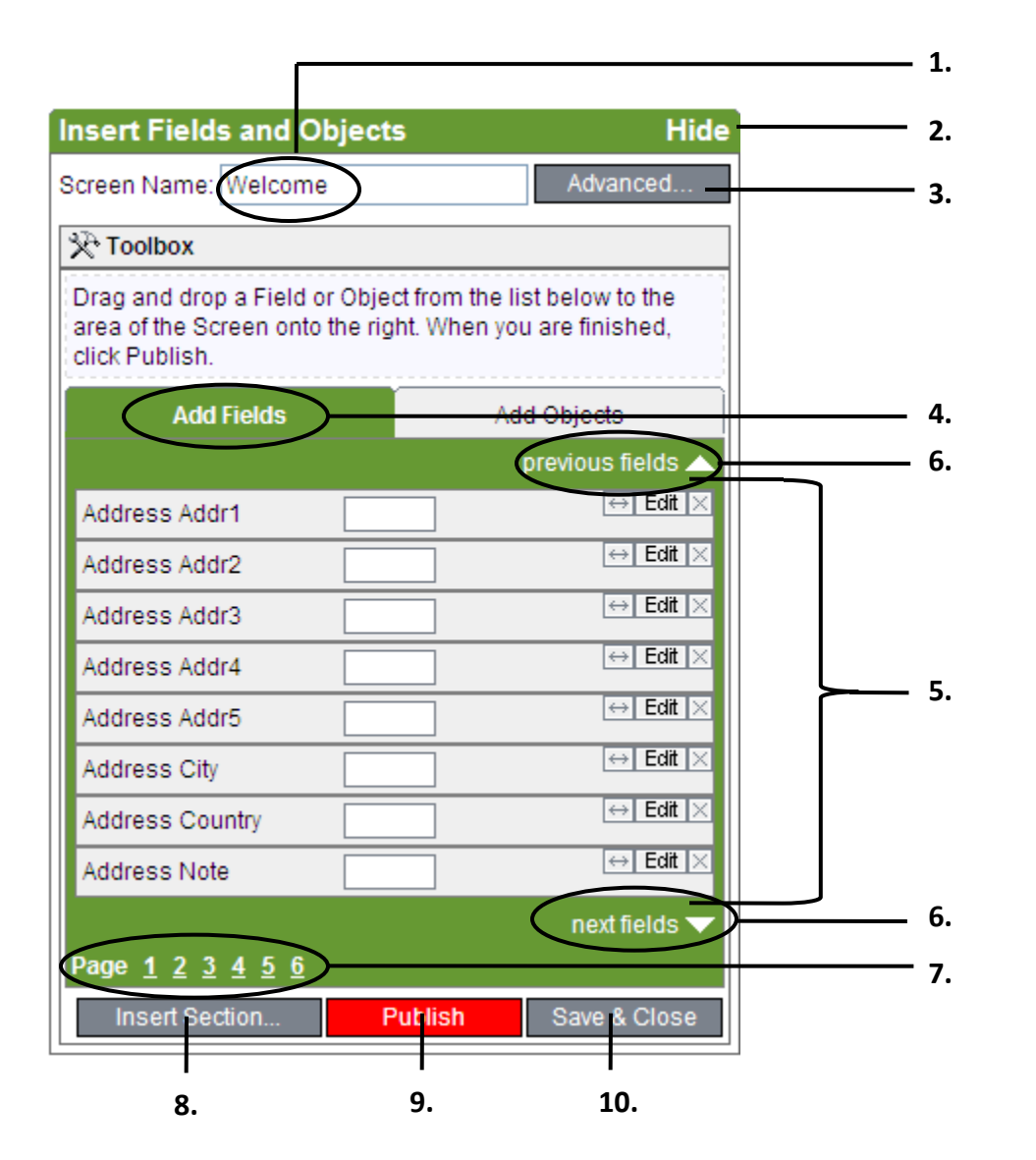

# Method Integration

#### 1. Screen Name

Displays the name of the current screen

#### 2. Hide/Show

Hides the toolbox from the customized screen

#### 3. Advanced

Change the screen name and properties

#### 4. Add Fields Tab

Displays available fields which can be added onto the screen

## 5. Available Fields

Displays the available fields for this screen; drag and drop the fields onto the Layout Area; fields are the smallest bit of data entered into the system

#### 6. Previous/Next Fields Arrow

Scrolls to the next or previous page of available fields

#### 7. Pagination

Goes to a specific page of Available Fields

#### 8. Insert Section...

Inserts a new section into the Layout Area

#### 9. Publish

Activates the changes you made to the Screen's layout. Turns red to indicate changes are ready to publish

## 10. Save & Close

Saves and Closes the Screen Layout Area without activating the changes you made to the Screen's layout

# Method Customize Screens Page Toolbox Detail – Add Objects Tab

| Insert Fields and Ol                                                  | ojects                                                                                                    | Hide                                | 1. |
|-----------------------------------------------------------------------|----------------------------------------------------------------------------------------------------|-------------------------------------|----|
| Screen Name: Welcome                                                  |                                                                                                    | Advanced                            | 2. |
| 🔆 Toolbox                                                             |                                                                                                    |                                     |    |
| Drag and drop a Field of<br>area of the Screen onto<br>click Publish. | r Object from the li<br>the right. When yo                                                                                                    | ist below to the<br>u are finished, |    |
| Add Fields                                                            | Ad                                                                                                    | d Objects                           | 3. |
|                                                                       | p                                                                                                    | revious objects 🔺                   |    |
| Button1                                                               | Button                                                                                                    | ↔ Edit X                            |    |
| Calendar1                                                             | 5                                                                                                    | ⊖EditX                              |    |
| Calendar-Recurrence1                                                  | Ð                                                                                                    | ⊖EditX                              |    |
| Checkbox1                                                             | <ul> <li>Image: A start of the start of the start of</li></ul> | ⊖EditX                              |    |
| DatePicker1                                                           | 8                                                                                                    | ↔ Edit X                            | 4. |
| Dropdown1                                                             | *                                                                                                    | ↔ Edit X                            |    |
| Grid1                                                                 |                                                                                                    | ↔ Edit ×                            |    |
| Help / Note1                                                          | 0                                                                                                    | ⊖EditX                              |    |
|                                                                       |                                                                                                    | next objects 🔻                      |    |
| Insert Section                                                        | Publish                                                                                                    | Save & Close                        |    |
|                                                                       |                                                                                                    |                                     |    |
| 5.                                                                    | 6.                                                                                                    | 7.                                  |    |

# 1. Hide/Show

Hides the toolbox from the customized screen

## 2. Advanced

Change the screen name and properties

# 3. Add Objects Tab

Displays available objects which can be added onto the screen

# 4. Available Objects

Displays the Available Objects for this Screen; drag and drop the Objects into the Layout Area

- a. Button1 Adds a Button to a Field Cell
- b. Calendar1 Selects a start date for an activity
- c. Calendar-Recurrence1 Adds a recurring date to a Field Cell
- d. Checkbox1 Adds a check box to a Field Cell
- e. DatePicker1 Adds a date picker to a Field Cell
- f. Dropdown1 Adds a dropdown box to a Field Cell
- g. Grid1 Adds a Grid to a Field Cell or Section
- h. Help/Note1 Inserts a Help function

# 5. Insert Section...

Inserts a Section into the Layout Area

# 6. Publish

Activates the changes you made to the Screen's layout. Turns red to indicate changes are ready to publish

# 7. Save & Close

Saves and Closes the Screen Layout Area without activating the changes you made to the Screen's layout

# Method Customize Screens Page Toolbox Detail – Add Objects Tab (continued)

| Insert Fields and (                                         | Objects                                 | Hide                                         |    |                                                                                                    |
|-------------------------------------------------------------|-----------------------------------------|----------------------------------------------|----|----------------------------------------------------------------------------------------------------|
| Screen Name: Welcom                                         | 10                                      | Advanced                                     |    |                                                                                                    |
| Drag and drop a Field<br>of the Screen onto the<br>Publish. | or Object from the<br>right. When you a | list below to the area<br>re finished, click |    | Continued                                                                                                    |
| Add Fields                                                  | Add Fields                              |                                              |    | <b>4. Available Objects</b><br>Displays the Available Objects for this Screen; drag and dro                                                                                                    |
| Label1<br>Picture1                                          | A                                       | ⊖ Edit ×                                     |    | <ul> <li>a. Label1 – Adds a label to a field cell</li> <li>b. Pciture1 – Adds a picture to a field cell. Click edit for t dialog box to appear for upload</li> </ul>                                        |
| Radiobox1<br>Report1                                        | © ()                                    | ↔ Edit ×                                     | 4. | <ul> <li>c. Radiobox1 – Adds the radio button option to the field cell</li> <li>d. Report1– Adds report forum to a field cell</li> <li>e. Textbox1– Adds text box to a field cell for data entry</li> </ul> |
| Textbox1                                                    |                                         | ⊖ Edit ×                                     |    | <ul> <li>f. TimePicker1– Adds a time picker to a field cell</li> <li>g. WebPageWIndow1 – Adds a web page window to the field cell</li> </ul>                                                                |
| WebPageWindow1                                              | <web></web>                             | ⊖Edit X                                      |    |                                                                                                    |
|                                                             |                                         | next objects ┯                               |    | I                                                                                                    |
| Insert Section                                              | Publish                                 | Save & Close                                 |    |                                                                                                    |